## ASSINATURA DIGITAL

www.sigavirtual.com

## SUMÁRIO

| ASSINATURA PELO PORTAL |
|------------------------|
|------------------------|

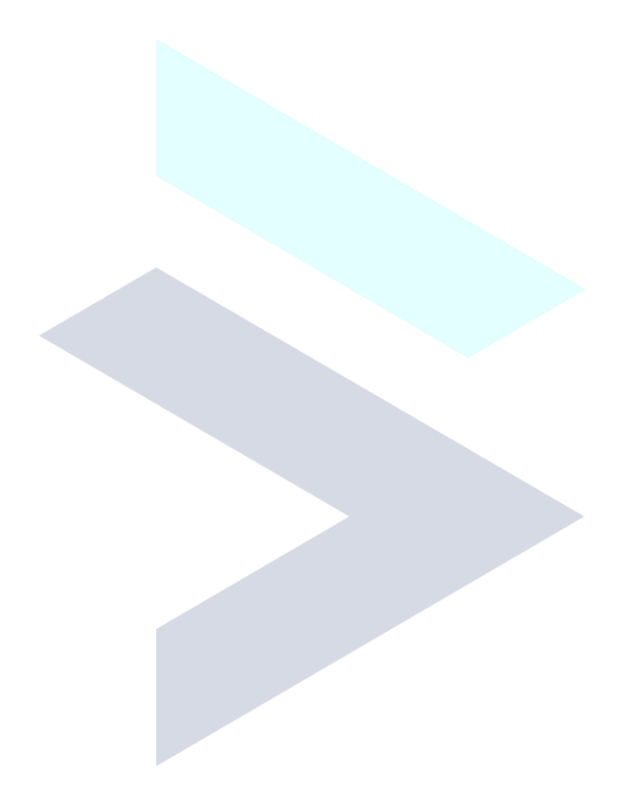

## **ASSINATURA PELO PORTAL**

Para registrar a sua assinatura digital e utilizar em documentos na Instituição, siga os passos a seguir:

| Antonio Souza<br>Aluno                            | Financeiro                                                                                                    |  |  |  |  |  |  |
|---------------------------------------------------|----------------------------------------------------------------------------------------------------|--|--|--|--|--|--|
| Η Início                                          | ➡ Impressões                                                                                                    |  |  |  |  |  |  |
| 🚝 Menu Principal 🗸 🗸                              | ● 2021.2                                                                                                    |  |  |  |  |  |  |
| Atividades Acadêmicas                             | Assinatura pendente, assine agora mesmo                                                                                                    |  |  |  |  |  |  |
| Avisos<br>Calendário Acadêmico                    | 🖝 Contrato de Graduação 🍽 Assinar 💈                                                                                                    |  |  |  |  |  |  |
| Disciplinas<br>Disciplinas Matriculadas           | Contrato #0001<br>→ Brasilia/Bacharelado em Psicologia/3º Período Noturno → Opções do Contra                                                                |  |  |  |  |  |  |
| Financeiro<br>Hurarios de Aula                    | Valor R\$: 650,00         Desconto R\$: 0,00         Multa/Mora R\$: 70,42 Total R\$: 720,42         Vencimento:<br>15-07-2021         Status:         Pago |  |  |  |  |  |  |
| identidade Digital<br>Meus Cursos<br>Minhas Notas | Valor R\$: 650,00         Desconto R\$: 0,00         Multa/Mora R\$: 56,98 Total R\$: 706,98         Vencimento:<br>15-09-2021         Status:         Pago |  |  |  |  |  |  |

- 1. Vá até o menu à esquerda e clique no menu Financeiro;
- 2. Clique em Assinar;

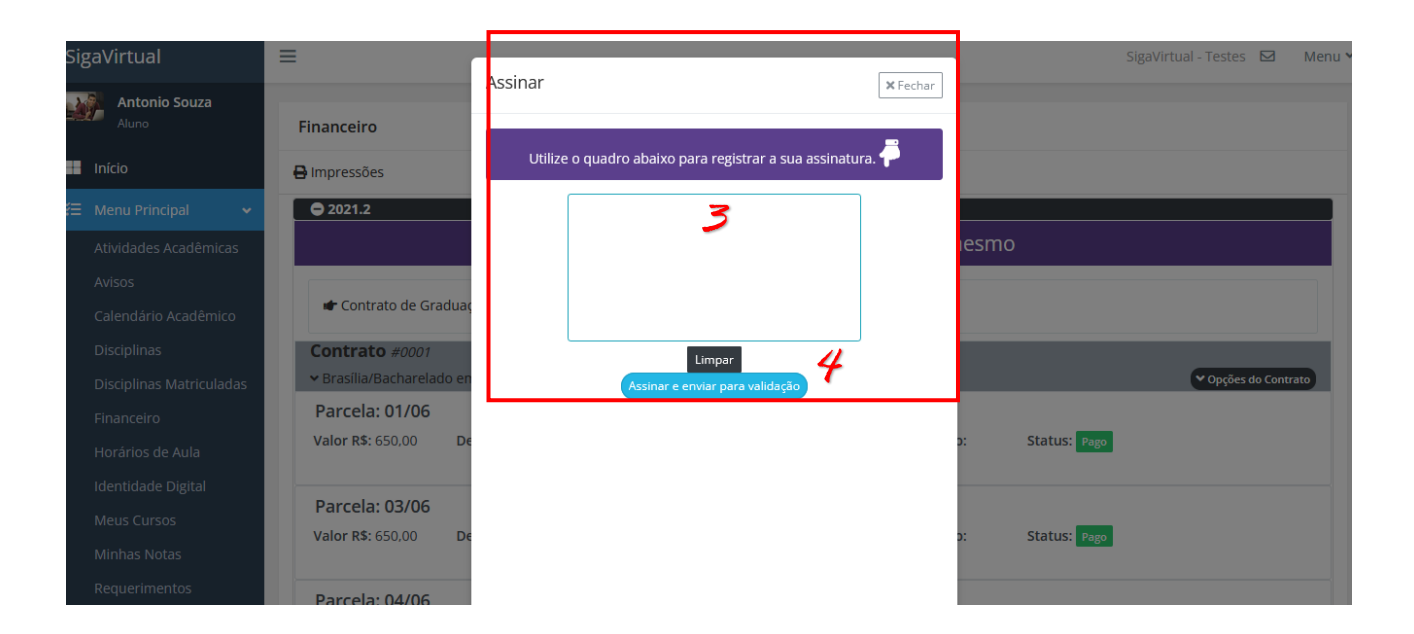

- 3. Faça a sua assinatura no quadro em branco;
- 4. Assinar e enviar para validação;

| =                                                         | Assinar                                                                                                    | × Fechar          |      | SigaVir      | tual - Teste | s 🖾       | Mer     |
|-----------------------------------------------------------|----------------------------------------------------------------------------------------------------|-------------------|------|--------------|--------------|-----------|---------|
| Financeiro                                                | parza                                                                                                    | n                 | esmo |              |              |           |         |
| Contrato de Gradua Contrato #0001 VBrasilia/Bacharelado e | Aguardando validação<br>Após validação da assinatura você poderá utilizà-la pa<br>diversos documentos diretamente pela plartafo | ra assinar<br>ma. |      |              | (× op        | ções do C | ontrato |
| Parcela: 01/06<br>Valor R\$: 650,00 E                     |                                                                                                    | to:<br>1          | :    | Status: Pago |              | _         |         |
| Parcela: 03/06           Valor R\$: 650,00         D      |                                                                                                    | to:<br>1          | :    | Status: Pago |              |           |         |

Pronto! Assinatura Digital efetuada com sucesso. Basta aguardar a secretaria da Instituição validar para utilizar no Contrato e outros documentos!